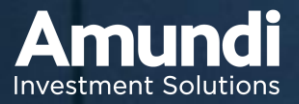

#### Důvěru je třeba si získat

# Moje Amundi <u>moje.amundi.com</u>

První přihlášení / Zapomenuté heslo

#### Na stránce moje.amundi.com klikněte na: První přihlášení / Zapomněli jste své heslo?

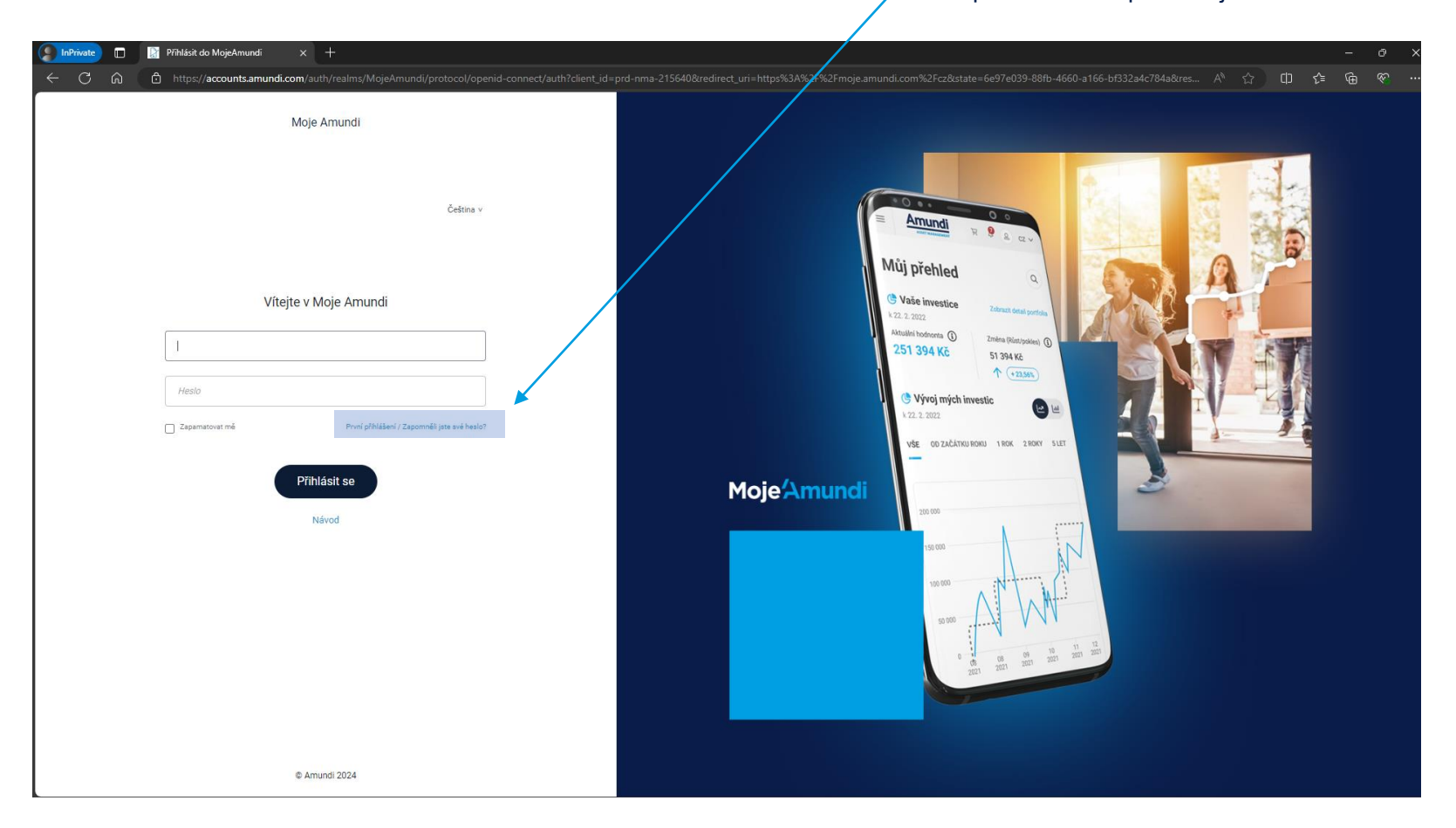

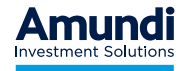

1

Zadejte své uživatelské jméno. Uživatelské jméno je zpravidla stejné jako emailová adresa uvedená na Vaší smlouvě.

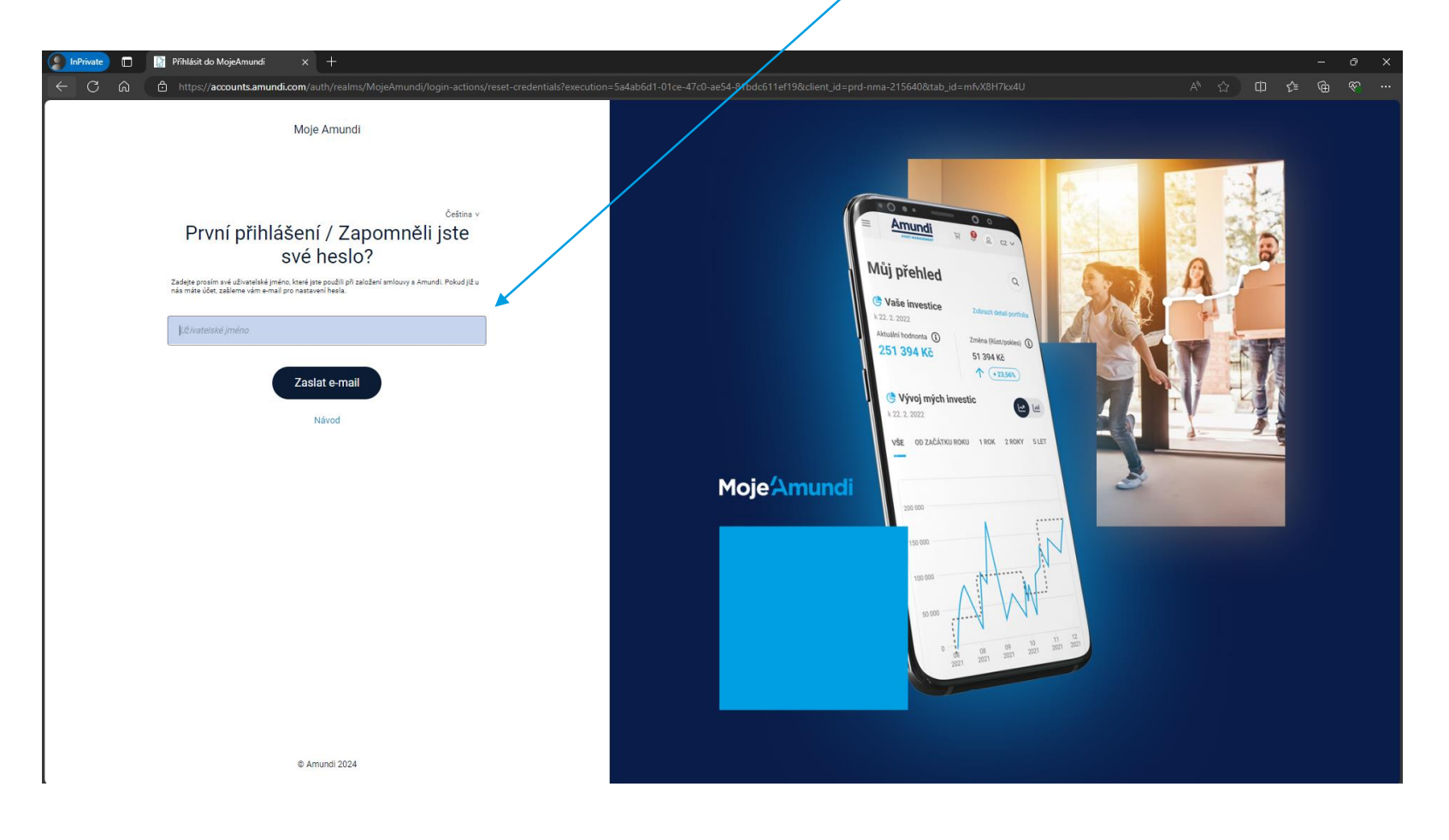

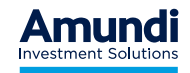

| Moje Amundi: Nastavení hesla<br>no-reply@account.smundi.com<br>10 • • (view Das (MUNDICCZ) |                                                                                                    | ← Reply ← Reply All → Forward | ac<br>ne                  |
|--------------------------------------------------------------------------------------------|----------------------------------------------------------------------------------------------------|-------------------------------|---------------------------|
|                                                                                            | Moje Amundi   Nastaveni hesla<br>Väžený kliente,<br>Zažádali jste si o nastavení hesla do portálu Moje Amundi.<br>Pro nastavení nového hesla klikořte na tlačitko niže:                                                                                                    |                               | V<br>už<br>jm<br>er<br>uv |
|                                                                                            | Vaše Amundi<br>V případě dotazů nás prosim kontakbýle na <u>info-crí@amund.com</u> nebo volejle na 800<br>118 844.<br>© Amund 2024<br>Toto je automatický email, prosim neotpovídejte na néj                                                                                                    |                               |                           |
|                                                                                            | Upozománi:<br>Informacio v Mitla dostál kos prívátní a jsou unčené posze danému advestkoví. V<br>Informacio v tisle dostál kos zprávu ovnýme, informuje nejs positim na kontaktvím emalu<br>Info-critikaminicom a zprávu vmježíh. Nejséh- dostou, které je tako zpráva určena,<br>upozorňujeme Vás, že jakékoliv álfení této zprávy je zakázáno.<br>E-matilová komunikace se společností Annundi Czach Republic Asset Management, a s.<br>nebo jejím prazovniky poskýdjimi investiční slúžby je zazvanneknáva a uchovávána<br>za úbělem spíheli požadavků vystývajícich z právnich předpisů, které upravují<br>poskytování těchto služeb, zejména MPID II. |                               |                           |
|                                                                                            |                                                                                                    |                               |                           |

#### Odkaz pro nastavení hesla byl odeslán na Vaši emailovou adresu. Zkontrolujte si prosím i nevyžádané e-maily a spam. V případě, že e-mail nedorazil, -zkontrolujte si, že jste zadali správné uživatelské jméno. Uživatelské jméno je zpravidla shodné s emailovou adresou, kterou jste uvedli na smlouvě.

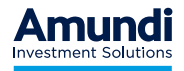

1

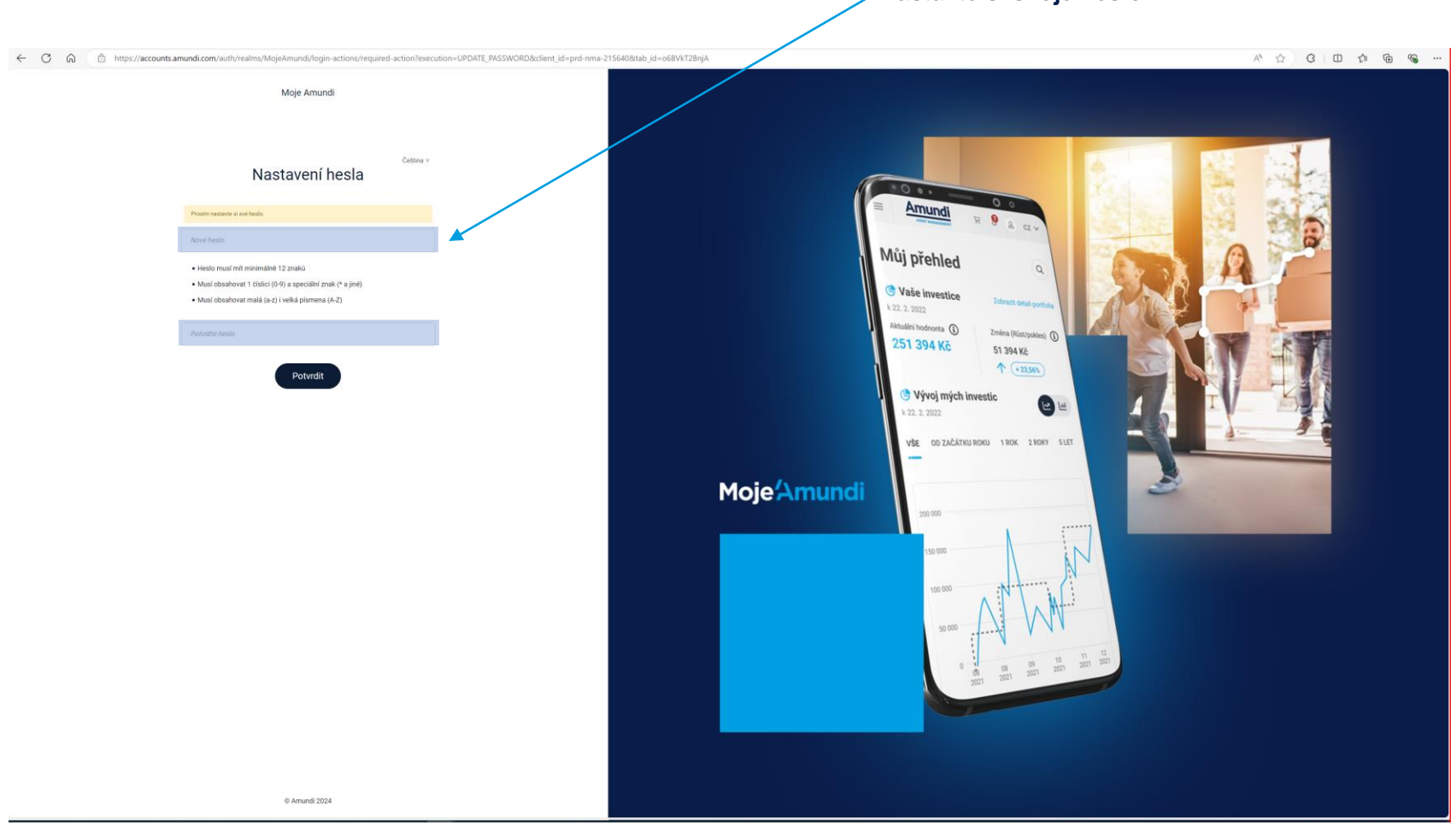

Nastavte si svoje heslo

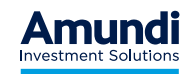

Pročtěte a odsouhlaste podmínky užití a /nastavení cookies.

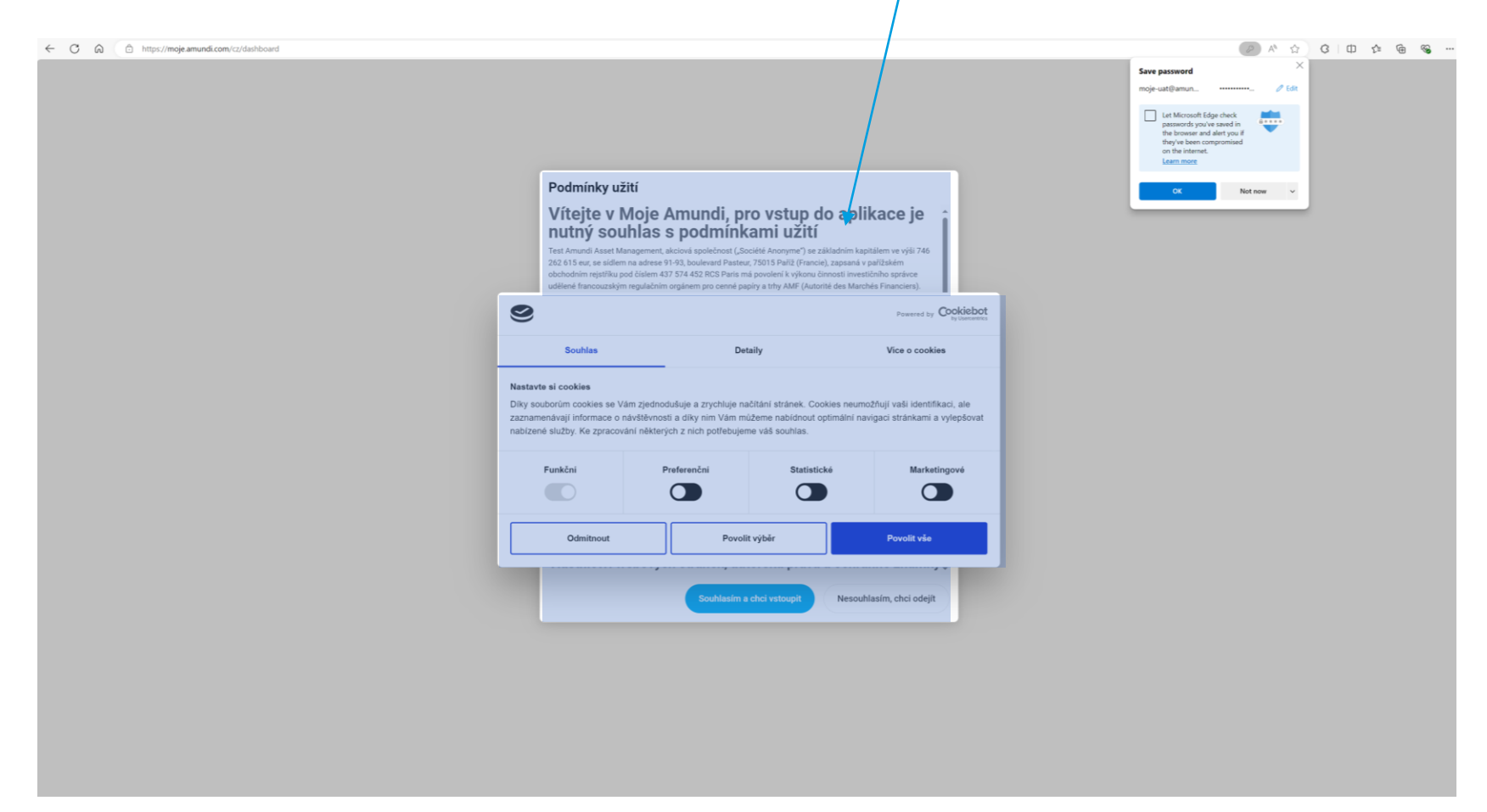

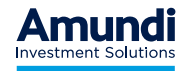

### Vítejte v aplikaci

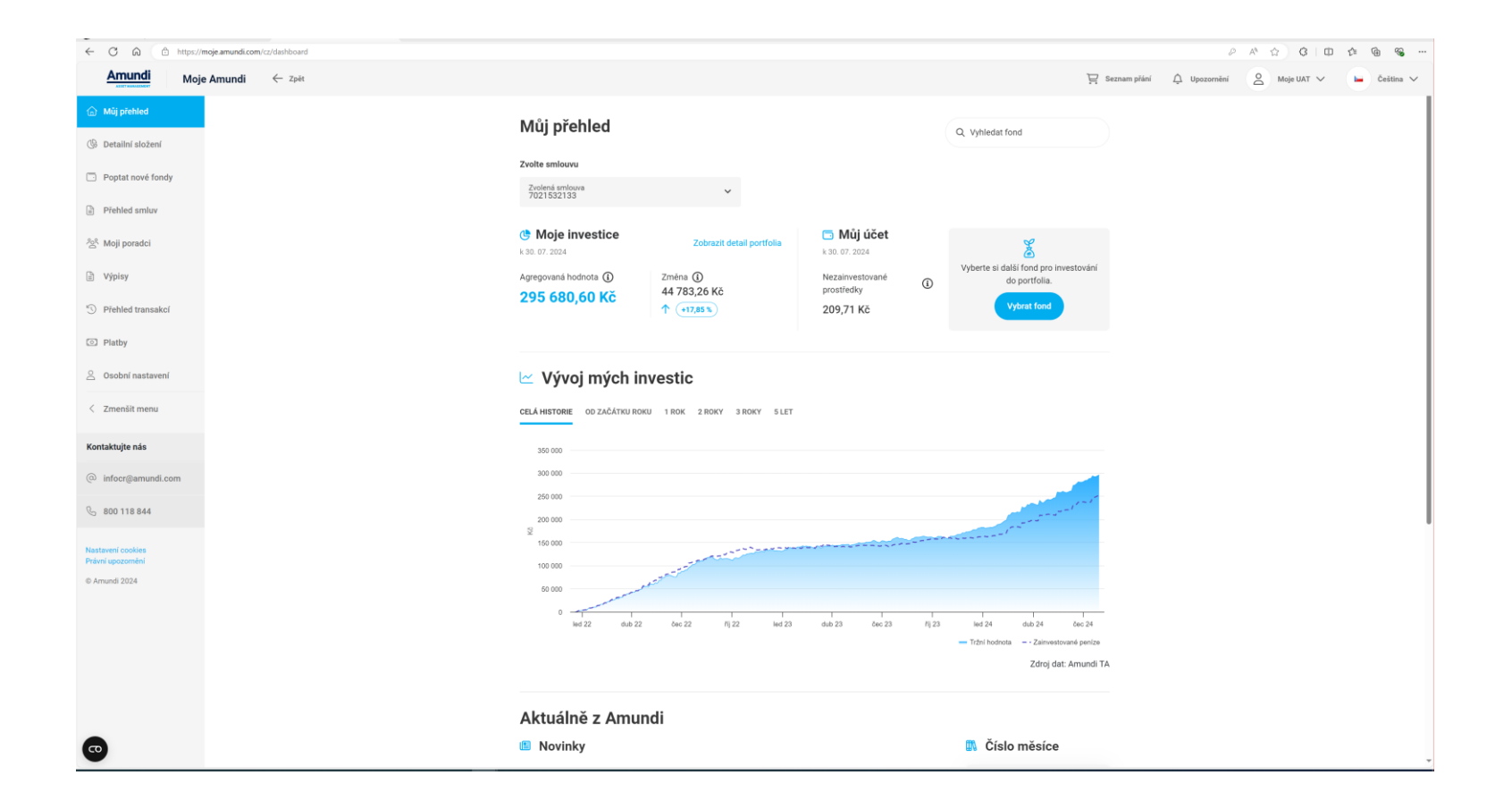

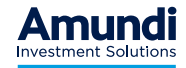

### Změna hesla

#### Na stránce moje.amundi.com klikněte na: První přihlášení / Zapomněli jste své heslo?

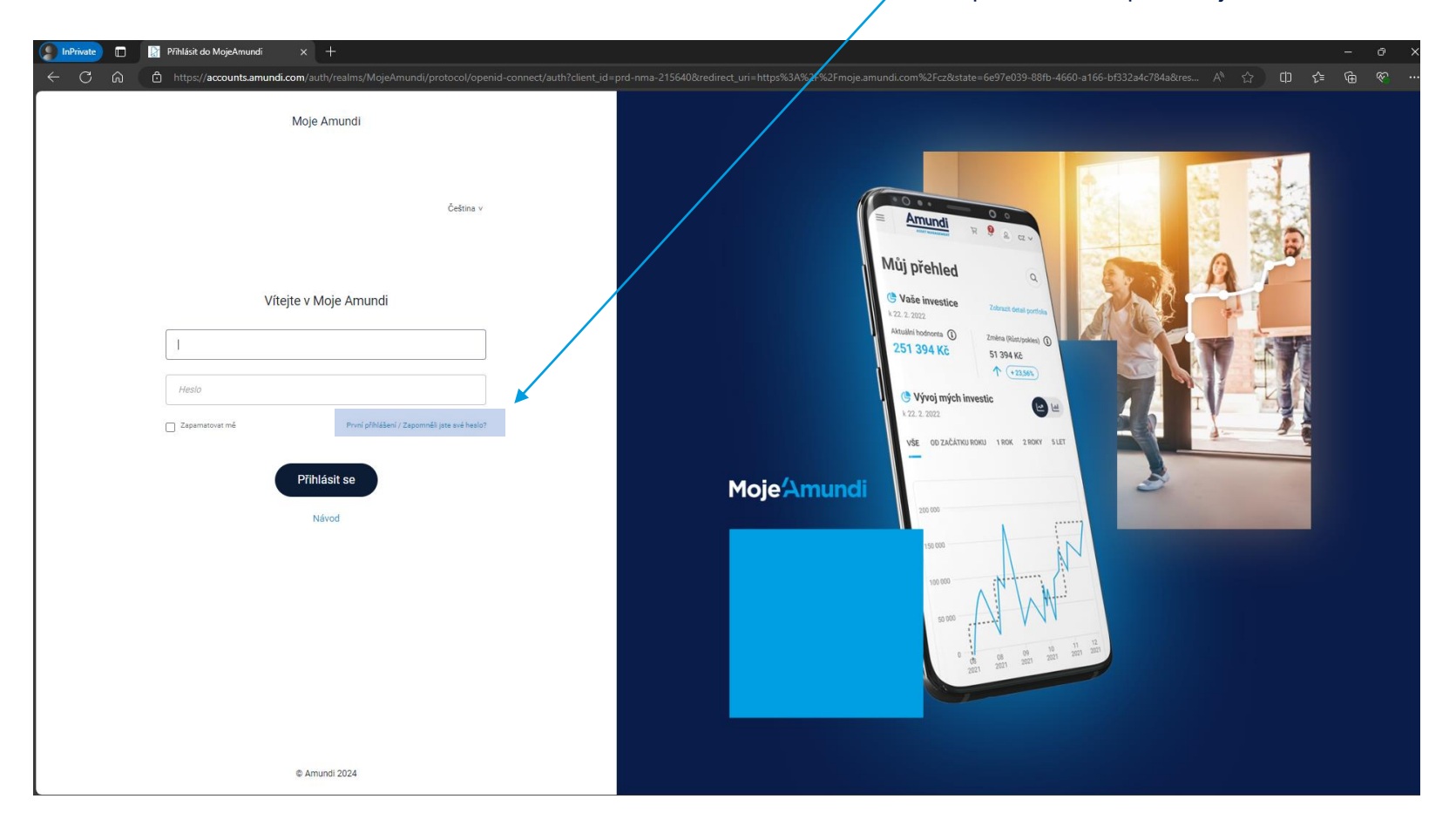

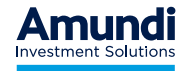

### Změna hesla

Zadejte své uživatelské jméno. Uživatelské jméno je zpravidla stejné jako emailová adresa uvedená na Vaší smlouvě.

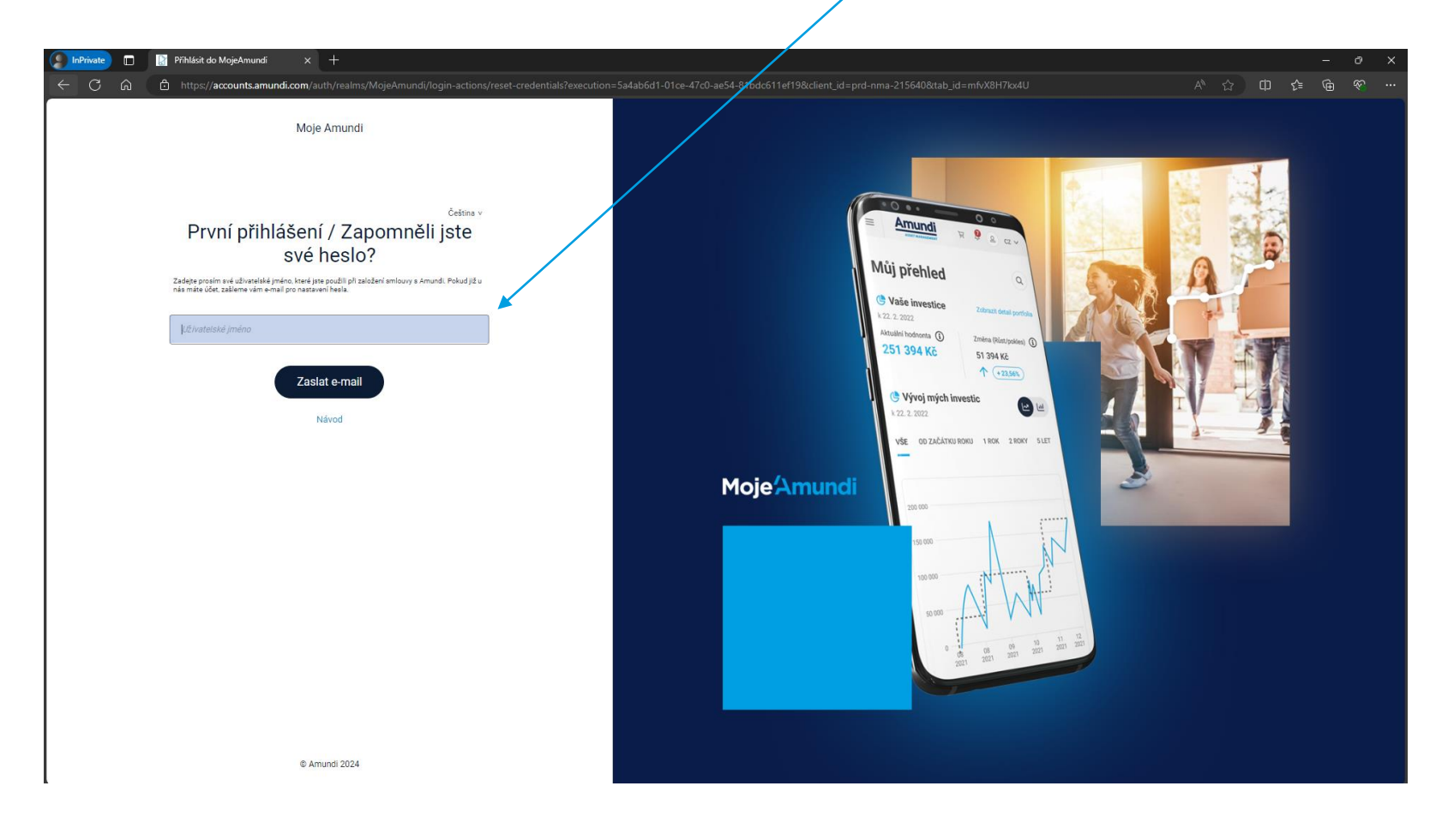

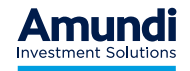

### Změna hesla

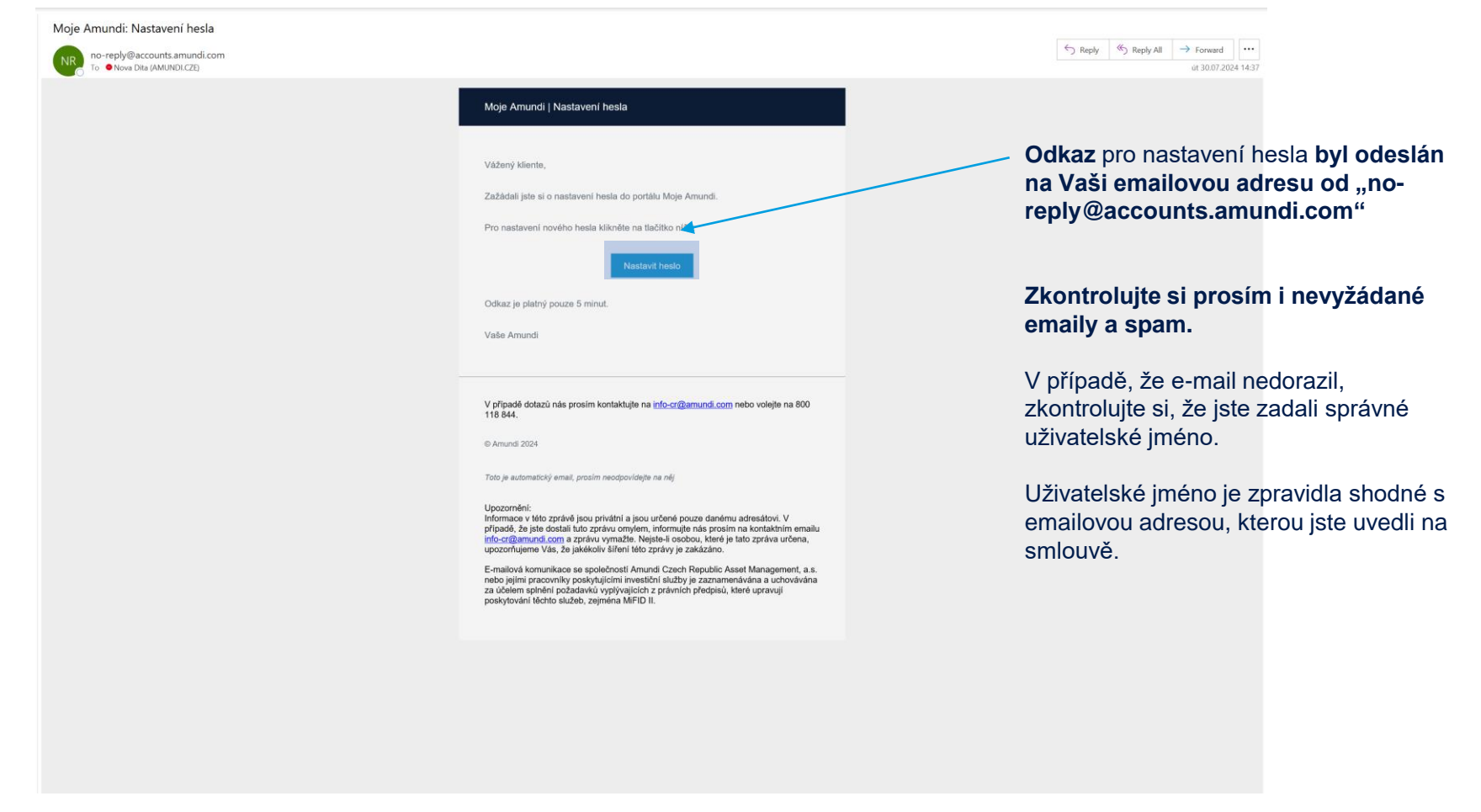

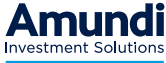

### Vítejte v aplikaci

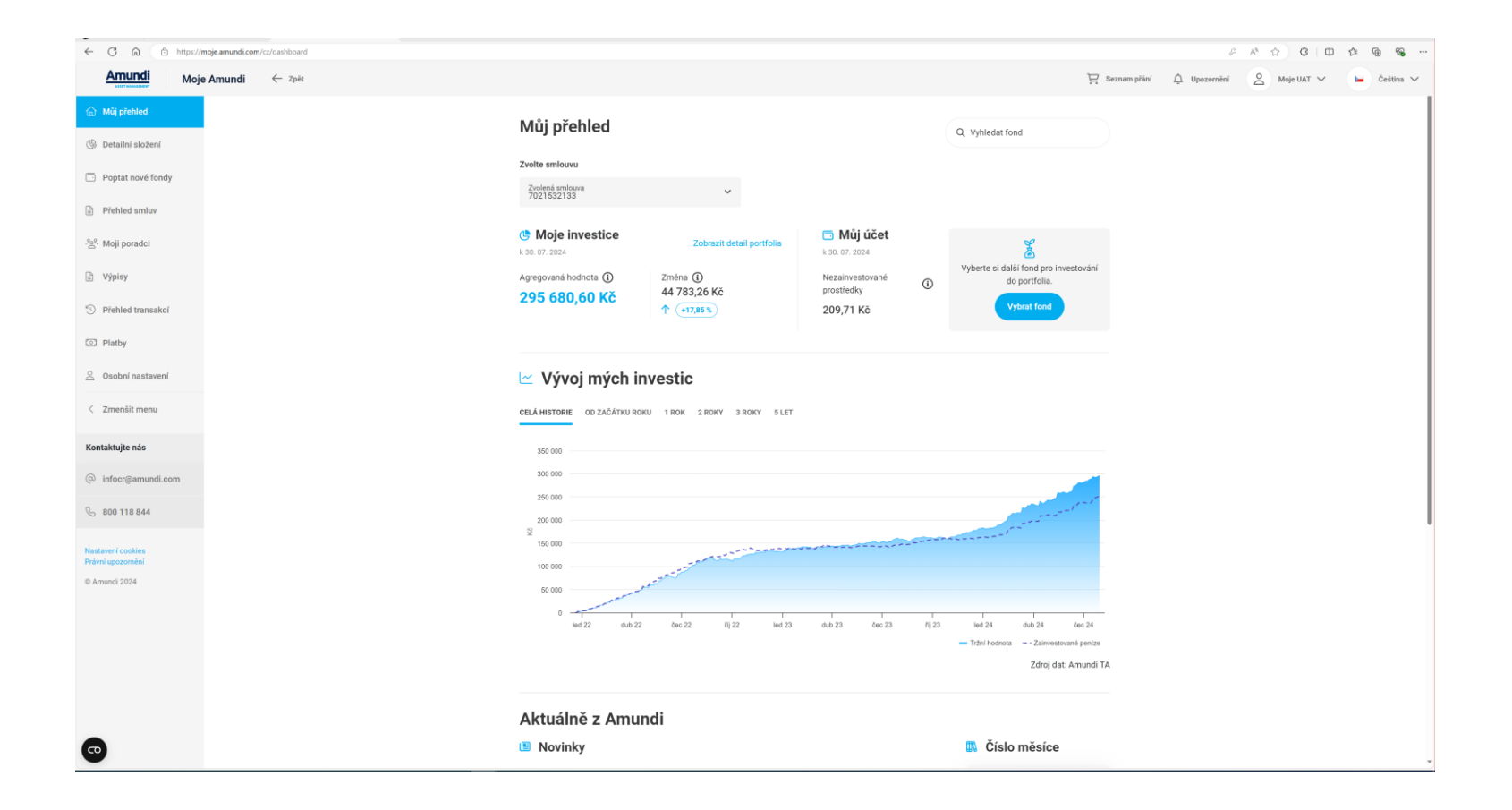

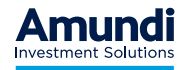